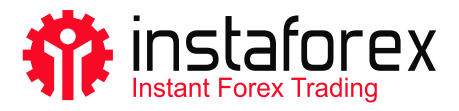

# Instalace obchodní platformy na Mac OS

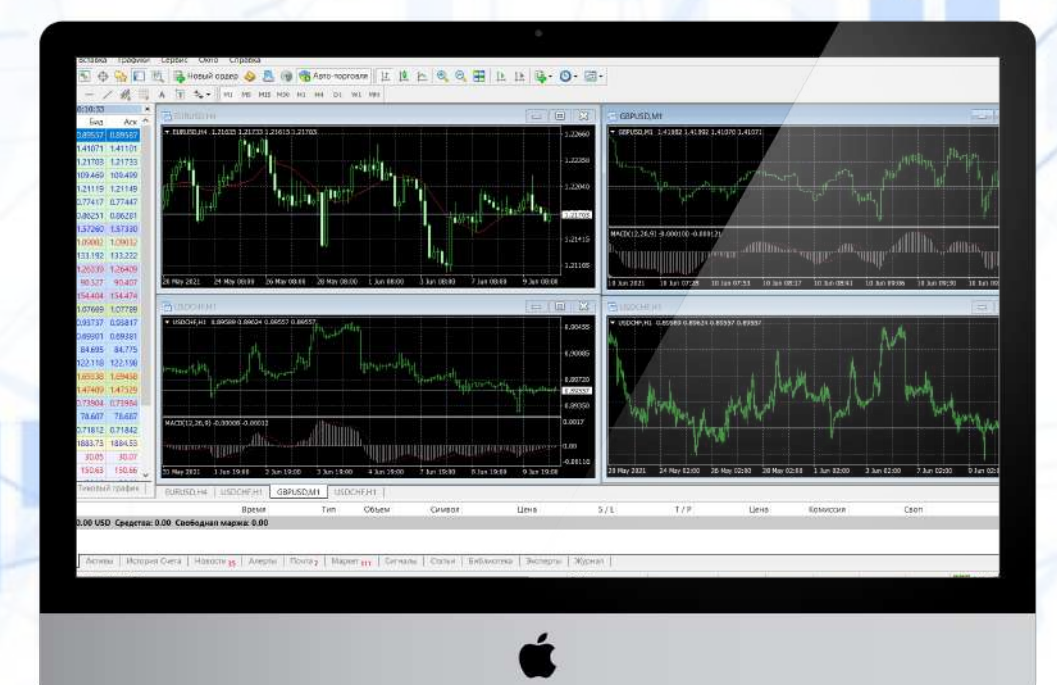

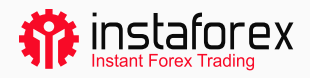

# Instalace obchodní platformy na Mac OS

K instalaci obchodní platformy na počítače s operačním systémem Mac OS lze použít bezplatný software – Wine. Díky Wine mohou uživatelé systémů z rodiny Unix spouštět aplikace vytvořené pro Microsoft Windows. V širokém spektru verzí Wine je i jedna kompatibilní s Mac OS.

Níže nabízíme popis nejjednoduššího způsobu instalace obchodní platformy:

Krok č. 1

Stáhněte si hotový balíček z oficiálních webových stránek.

V tom případě instalujete obchodní platformu jako v jakékoli jiné aplikaci. Měli byste tedy ikonu platformy přetáhnout do Aplikací a počkat, až se zobrazí hlášení o skončení instalačního procesu.

Krok č. 2

Stáhněte si obchodní platformu pro Mac OS.

### DŮLEŽITÉ!

- Verze obchodní platformy určená pro Mac OS podporuje čip Apple M1 a bez problémů funguje s jakoukoli verzí operačního systému (včetně Big Sur).
- Chcete-li si obchodní platformu nainstalovat z hotového balíčku DMG, neměli byste mít v počítači nainstalovaný CrossOver ani byste neměli instalovat další komponenty. Obchodní platformu můžete začít používat okamžitě po instalaci hotového balíčku.

Pokud vám výše uvedený návod nevyhovuje, podívejte se na alternativní způsoby instalace obchodní platformy na počítače s operačním systémem Mac OS.

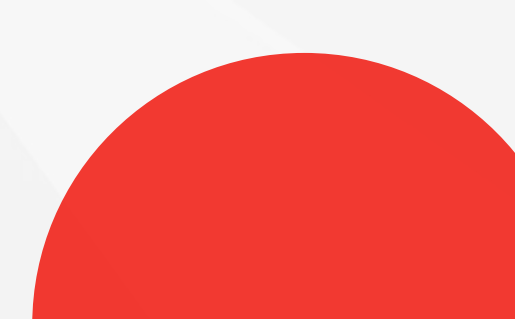

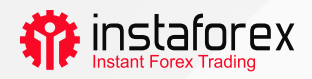

## Instalace PlayOnMac

Program PlayOnMac byl vyvinut na základě Wine tak, aby uživatelům umožnil snadnou instalaci aplikací Windows na Mac OS.

K instalaci programu PlayOnMac potřebujete následující:

- · navštívit oficiální webové stránky produktu;
- otevřít sekci Stahování;
- kliknout na odkaz stáhnout poslední verzi;
- spustit stažený balíček DMG ze sekce Stažené soubory;
- počkat na první okno pro spuštění PlayOnMac;
- kliknout na tlačítko Dále a čekat, až instalační program načte několik komponentů potřebných pro operaci.

Prvním z těchto komponentů je <u>XQuartz</u> Jde o software, který umožňuje využívání <u>systému X</u> <u>Window</u> na počítačích se systémem Mac OS. Pokud už je ve vašem počítači XQuartz nainstalován, zvolte následující funkci – Soubor jsem stáhl sám. Pokud hodláte software instalovat později, klikněte na tlačítko "Nyní XQuartz neinstalovat".

#### Aktualizace softwaru Wine

Software Wine se automaticky nainstaluje okamžitě po stažení PlayOnMac.

Pro aktualizaci Wine na nejnovější verzi proveďte následující kroky:

- otevřete horní menu aplikace PlayOnMac a zvolte možnost Spravovat verze Wine;
- počkejte na otevření okna s mnoha verzemi Wine k instalaci;
- · zvolte nejnovější verzi a přetáhněte ji do pravé části okna;
- po skončení instalace se v levé části okna PlayOnMac Wine Versions zobrazí nová verze Wine;
- · okno zavřete a nainstalujte obchodní platformu.

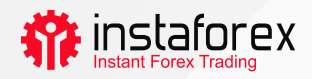

## Instalace obchodní platformy

Posledním krokem je instalace obchodní platformy. Měli byste postupovat následovně:

- stáhnout si instalační program "mt4setup.exe";
- otevřít si instalační soubor (PlayOnMac bude použit automaticky);
- po dokončení instalace obchodní platformy vám PlayOnMac nabídne vytvoření zástupců pro její komponenty;
- po vytvoření zástupců spustíte obchodní program dvojitým kliknutím na příslušné tlačítko v okně PlayOnMac.

# Katalog dat obchodní platformy

Program PlayOnMac vytvoří pro každý stažený program samostatný virtuální disk s potřebným prostředím. Níže vidíte výchozí cestu ke složce s daty stažené obchodní platformy:

Library \ PlayOnMac \ WinePrefix \ Client\_Terminal\_ \ Drive C \ Program Files \ Client Terminal